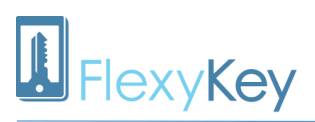

#### Innehåll

Registrera din FlexyKey

Fylla i eller byta enhetens telefonnummer

Grundinställningar

Utgångar

Ingångar

Temperatur

Läsning av okänt givare-ID

Lägga till web- och app-användare

#### Administrera behörigheter för webbanvändare

Ändra användaruppgifter

Återställa lösenord

Lägga in telefonnummer, tagg eller kod

Lägga till telefonnummer

Lägga till en tagg eller kod

Bordsläsare

Om du inte har rfid-nummer

#### Kalender

Bokningskalender

Veckokalendrar

Lägga till en kalender till en befintlig accessgrupp

Veckokalender för automatisk aktivering

#### Accessgrupper

Skapa en accessgrupp

Hantera accessgrupper

Hantera kalender för en accessgrupp

Expansionskort

Lägga till nytt expansionskort

Officemode

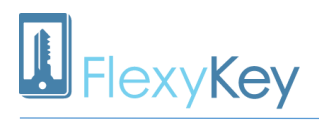

Ändra inställningar på expansionskort

Koppla expansionskort till accessgrupp

Mobilapp

Version 7

Version 8

Lägga till profiler till app-användare

Hur användaren loggar in på appen

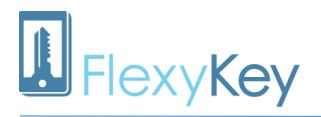

#### Registrera din FlexyKey

Öppna din webbläsare och gå till adressen **www.flexykey.se** Alternativt skriv in följande adress i din webbläsare **http://37.252.125.85/** 

Är det första gången du besöker sidan klickar du på länken "Registrera". Fyll i dina uppgifter samt den registreringsnyckel som alltid medföljer FlexyKey.

| FlexyKey |  |
|----------|--|
|----------|--|

| Logga in till Fle                                          | xyKey administration                                                                                    |
|------------------------------------------------------------|----------------------------------------------------------------------------------------------------|
| Vill du istället logga in t<br>Vill du istället logga in t | ill bokningssidan? klicka här: www.flexykey.se/boka<br>ill mobil-appen? klicka här: www.flexykey.se/app |
| Användarnamn                                               |                                                                                                    |
| Morvel                                                     |                                                                                                    |
| Lösenord                                                   |                                                                                                    |

🔲 Kom ihåg mig?

.....

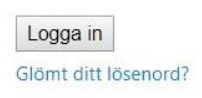

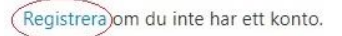

I web-applikationen kan du klicka på igen för att stänga informationsfältet.

för information om det avsnitt du arbetar med, klicka

#### Fylla i eller byta enhetens telefonnummer

När du har registrerat din FlexyKey och loggar in första gången måste du fylla i enhetens eget telefonnummer. Detta gör du under "Grundinställningar" enligt bilden.

 $\langle i \rangle$ 

| FlexyKe    | y Kalender            | Inställningar 👻              | Enheter <del>-</del> | Logg 🕶 | Användare | ▪ Hjälp <del>•</del> | Morvel Logga ut                         |
|------------|-----------------------|------------------------------|----------------------|--------|-----------|----------------------|-----------------------------------------|
| Välj enhet | Morvel Design N       | ew - Snr:35649804            | 9029016              | ¥      | C ?       | Det finns            | sparade ändringar som inte skickats än. |
| Telefo     | on/rfid nummer        | Inställningar •              | FlexyKe              | y-logg | Status    | Web-logg             | ferktyg                                 |
| Lägg till  | nytt telefon/rfid num | Grundinställning<br>Utgångar | gar                  |        |           |                      |                                         |

Fyll i enhetens telefonnummer. Klicka sedan på "Spara" och "Skicka" längst ner på sidan.

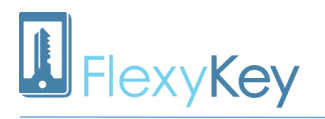

| Grundinställningar                               | Spara       | a alla inställningar till Excel | Läs inställningar från Excel |
|--------------------------------------------------|-------------|---------------------------------|------------------------------|
| Enhetens telefonnummer                           | Beskrivning | New - Snr:356498049029016       | Anvand: TCP v                |
| Valfri textinformation                           |             |                                 | ► //                         |
| Provlarm Aktivera Intervall i dygr               | n: 0 •      | elande text, max 160 tecken     |                              |
| Masterfunktion Aktivera 🔵 Ir                     | naktivera 💿 |                                 |                              |
|                                                  |             |                                 |                              |
| Telefonnummer 1                                  | 2 3         | 4                               | 5                            |
| Telefonnummer 1 Administratörer, telefonnummer 1 | 2 3         | 3                               | 5                            |

Om ni har bytt telefonnummer till er FlexyKey lägger ni in det nya telefonnumret på samma sätt under "Grundinställningar".

#### Grundinställningar

Efter att du har fyllt i enhetens telefonnummer finns det några andra fält att se över. I fältet "Beskrivning" kan du fylla i valfri text t.ex Grind eller liknande. I fältet "Använd:" väljer du om du vill att din FlexyKey ska kommunicera med TCP eller SMS, alltså över internet eller mobilt nät. Du kan fylla i fältet "Valfri textinformation" eller lämna det tomt.

| Telefon/rfid nummer    | Inställningar 👻    | FlexyKey-logg | Status            | Web-logg      | Verktyg          |               |
|------------------------|--------------------|---------------|-------------------|---------------|------------------|---------------|
| Grundinställningar     |                    | Spara         | alla inställninga | ar till Excel | Läs inställninga | ar från Excel |
| i Enhetens telefonnum  | mer 07190000281565 | Beskrivning   |                   |               | Använd: T        | CP v          |
| Valfri textinformation |                    |               |                   |               | 1                |               |
| Aktivora               |                    | Medde         | ande text, max    | 160 tecken    |                  |               |

"Provlarm" fungerar så att FlexyKey kan skicka ett sms till det nummer ni skrivit i "Administratörer, telefonnummer" fälten som du hittar lite längre ner på samma sida. Denna funktion är kompatibel med äldre versioner av FlexyKey. Har du en nyare version av FlexyKey eller FlexyKeyPlus skall ej denna funktion användas.

# 

Administratörer, telefonnummer 1

OBS! För enheter med version 07.xx och uppåt gäller följande:

Om något telefonnummer fylls i här och TCP/UDP är aktiverat (standard), dirigeras alla larm till denna server via UDP. Ni kommer alltså inte få något SMS larm om ni t.ex. har programmerat en ingång för det. Om ni vill ha SMS larm så skall ni ej fylla i dessa fält.

För enheter med version 06.xx och tidigare gäller följande:

Administratörsnummer får meddelande om provlarm, refillkortsinställningar, max SMS per dag, rapportering av räkneverk samt fel på temperaturgivare.

#### Utgångar

För att hantera utgångar klickar du på "Inställningar" – "Utgångar" och väljer utgång. I fältet "Valfri beskrivning" bestämmer du vad du vill att reläet ska heta. Här måste du ställa in den tid som utgången t.ex dörr/grind etc. skall aktiveras vid uppringning.

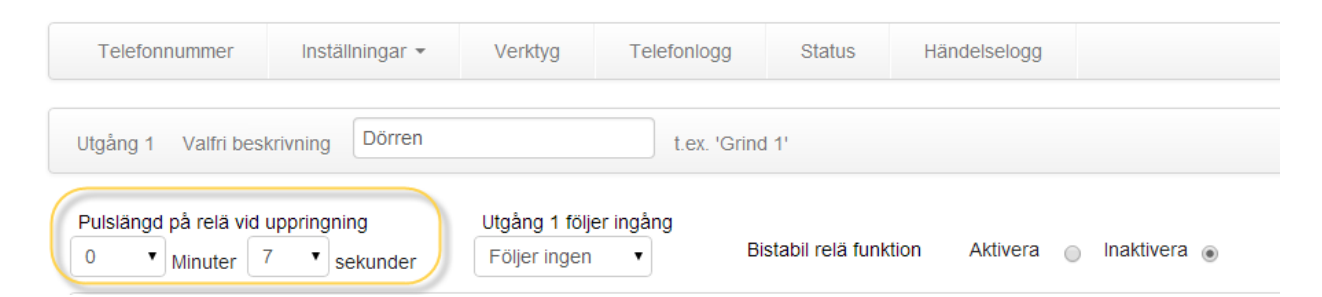

Om pulslängden är `noll` kommer inget hända då man ringer till reläet. Du kan välja mellan "Pulslängd" eller "Bistabil". "Bistabil" betyder att dörren kommer öppnas och fortsätta vara öppen tills man ringer igen och då kommer den att låsa. "Utgång 1 följer ingång" används om du vill att en ingång på din FlexyKey ska aktiveras när en utgång aktiveras, t.ex om du har en öppna-knapp kopplad på en ingång.

När du valt alla inställningar klicka på "Spara" och vänta till meddelandet "Inställningar är sparade" visas. Klicka sen på "Skicka".

#### Ingångar

För att hantera ingångar klickar du på "Inställningar" – "Ingångar" och väljer ingång. Enheten har 6st digitala ingångar avsedda för potentialfria anslutningar, t.ex. reläkontakt eller tryckknapp. **OBS! Ingen spänning får skickas in på ingångarna**.

Enheten kan larma via SMS eller DTMF uppringning eller styra en utgång. Det går att ställa NO/NC, fördröjningar och tid mellan larm via WEB.

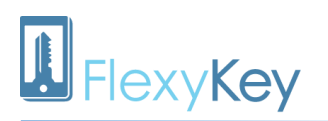

| Vālj ingång                        | 1 · ·                     | <ul> <li>Valfri be</li> </ul> | skrivning:        |                               |                                                 |
|------------------------------------|---------------------------|-------------------------------|-------------------|-------------------------------|-------------------------------------------------|
| Visar ingång 1                     | 2<br>3<br>4               | ktivera ingår                 | ngen              | Blockering                    | g av alla larm (Larm till/från ingång)          |
| Aktivera relä 1 v<br>Ainuter Sekur | o<br>6<br>nd larm<br>nder | extmeddelar                   | nde vid larm      |                               |                                                 |
| 0 •                                | <b>v</b>                  | Larmtele                      | fonnummer         | DTMF                          | Max 160 tecken                                  |
| Aktivera rela 2 v<br>1inuter Sekur | nder                      |                               |                   | DTMF                          |                                                 |
| 0 • 10                             |                           |                               |                   | DTMF                          |                                                 |
| ngångs typ                         | Fördröjr<br>Minuter       | ning<br>Sekunder              | Minimu<br>Minuter | m tid mellan ları<br>Sekunder | m                                               |
| 0.0                                | 0 •                       | 0 •                           | 0 •               | 0 •                           | Meddela även när larmet återgår till normalläge |

När du valt alla inställningar klicka på "Spara" och vänta till meddelandet "Inställningar är sparade" visas. Klicka sen på "Skicka".

#### Temperatur

För att hantera ingångar klickar du på "Inställningar" – "Temperatur" och väljer ingång.

Det finns möjlighet att ansluta upp till 3st digitala temperaturgivare av typen Dallas One-Wire (DS1820) givare till FlexyKey. Mätområdet är -50 till +85 grader.

Det går att sätta hög och låg larmgräns på varje givare, med SMS larm eller styrning av utgång, t.ex. element.

Det är viktigt att fylla i "Givare ID"-fältet, se bild nedan.

| Telefon/rfid num   | imer  | Inställningar •   | FlexyKey-logg     | Status | Web-logg | Verktyg |
|--------------------|-------|-------------------|-------------------|--------|----------|---------|
| Välj temperatur ir | ngång | 2 🔻               |                   |        |          |         |
| Visar ingång 2     |       | Aktivera ingången |                   | 1      |          | TMF     |
|                    |       |                   | Larmtelefonnummer | 2      |          | TMF     |
| Givare ID          | 000   | 0000000000        |                   | 3      |          | TMF     |

ID består av typkod 2 tecken + ID 12 tecken. För DS18(S)20 skall typkod vara 10. Ex: 103B9315000000. För DS18(B) skall typkod vara 28. Ex: 28A8637A050000.

#### Läsning av okänt givare-ID

För att programmera tempgivarna via WEB-gränssnittet krävs att man vet givarnas unika ID-nummer. Ett ID-nummer är 14 tecken långt och kan t.ex. se ut så här: 28A8637A050000. I de fall man har givare utan ID märkning kan man ta reda på det med hjälp av FlexyKey. När givaren är ansluten klicka på "Verktyg"-tabben.

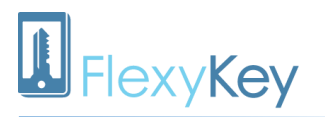

| Telefon/rfid nummer      | Inställningar 🔻 | FlexyKey-logg           | Status        | Web-logg |
|--------------------------|-----------------|-------------------------|---------------|----------|
| Verktyg                  | Läs ir          | n programmeringsfil fra | ån PC-progran | n        |
| icka meddelande / komma  | ndo             | s.                      |               |          |
| efonnummer               | 0719            | 0000222665              |               |          |
| mmandon                  | Välj            | kommando/funktion       |               | ×        |
| ddelande<br>x 160 tecken | CHE             | CKTEMPSENSORS           |               |          |
|                          |                 | Skicka meddelande       |               |          |

Skicka ett SMS till FlexyKey med texten "CHECKTEMPSENSORS". Man kan blanda stora eller små bokstäver. OBS! Det är viktigt att du först skriver in kommandot och sedan väljer "SMS" innan du skickar. Efter några sekunder svarar FlexyKey med ett SMS, t.ex:

"Temp sensor id's:10D2E907000000 28A8637A050000 28561D7A050000"

I exemplet är 3st givare inkopplade. ID som börjar med 10 tillhör DS18**S**20, ID som börjar med 28 tillhör DS18**B**20.

Koppla in givarna en i taget och skicka SMS kommandot mellan varje inkoppling, notera ID för senare inmatning i WEB-gränssnittet och märk upp givarna.

#### Lägga till web- och app-användare

Klicka på "Användare" och "Skapa ny användare".

| FlexyKey          | Kalender        | Inställningar 🕶            | Enheter 👻 Logg 👻          | Användare -                   | Hjalp 👻                 | Morvel Logga ut |
|-------------------|-----------------|----------------------------|---------------------------|-------------------------------|-------------------------|-----------------|
|                   | ual Danian N    | 0                          | 20040 07400000            | Användaruppgi<br>Byt lösenord | Alla installainaar àr ( |                 |
| Välj enhet Mor    | vel Design N    | ew - Snr.3564980490        | 29016 0/190000            | Skapa ny anvä                 | ndare                   | UK.             |
| 07190000576097 Sr | nr: 35202908135 | 8460 08.30 Build Dec 17 20 | )17 FKV2 Uni 🥥 Uppkopplad | App-profiler<br>App-användare | 9                       |                 |
| Telefon/rfid      | nummer          | Inställningar 🕶            | FlexyKey-logg             | Behörighetsma                 | Verktyg                 |                 |
| Lägg till nytt te | elefon/rfid nur | nmer 🕢                     |                           |                               |                         |                 |
| Telefon/rfid nr.  | Namn            | Beskrivning                | g Styr                    |                               |                         |                 |
|                   |                 |                            | Blockering                | 1                             | Lägg till               |                 |

Fyll i användarens för- och efternamn och klicka på "Nästa".

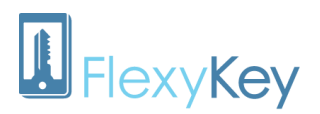

| FlexyKey                                               | Kalender                                               | Inställningar 🔻                                             | Enheter 🔻        | Logg 👻     | Användare 🔻 | Hjälp 🔻 |
|--------------------------------------------------------|--------------------------------------------------------|-------------------------------------------------------------|------------------|------------|-------------|---------|
|                                                        |                                                        |                                                             |                  |            |             |         |
| Skapa                                                  | nytt a                                                 | använda                                                     | rkonte           | <b>D</b> . |             |         |
| Lösenord kan k<br>Lösenordet må                        | oestå av 7 till 1<br>iste innehålla r                  | 6 tecken.<br>ninst 1 siffra.                                |                  |            |             |         |
| Blanda gärna s<br>Fler tecken ska                      | tora och små t<br>par ett starkar                      | ookstäver för att ska<br>e lösenord.                        | apa ett starkare | lösenord.  |             |         |
| Användar                                               | informat                                               | ion                                                         |                  |            |             |         |
| Skicka inlog Skicka inlog Inklude Inklude Användarnami | gningsinforma<br>era app-inform<br>era web-inform<br>n | ation till angiven e-p<br>ation i mailet<br>nation i mailet | postadress       |            |             |         |
| Dan                                                    |                                                        |                                                             |                  |            |             |         |
| E-mail adress                                          |                                                        |                                                             |                  |            |             |         |
| dan@test.se                                            |                                                        |                                                             |                  |            |             |         |
| Lösenord                                               |                                                        |                                                             |                  |            |             |         |
| Bekräfta lösen                                         | ord                                                    |                                                             |                  |            |             |         |
| << Tillbaka                                            | Spara                                                  |                                                             |                  |            |             |         |

Välj användarnamn till personen, tänk på att detta är unikt så det kan inte finnas två med samma användarnamn. Det går utmärkt att använda en email adress som användarnamn.

Fyll i användaren uppgifter, välj med kryssrutorna om inloggningsuppgifter ska skickas via email samt vilken information som ska skickas.

Om du vill att uppgifterna ska skickas till dig och inte till användaren så fyller du i din egen email adress. Du kan redigera användarens email adress senare, se kapitlet Administrera behörigheter för webbanvändare. Om du har valt personens email adress som "Användarnamn" påverkas inte detta eftersom det bara är ett användarnamn.

#### Administrera behörigheter för webbanvändare

#### Ändra användaruppgifter

Klicka på "Användare" och "Användaruppgifter".

| FlexyKe                   | y Kalender                              | Inställningar -                                | Enheter - Logg -                                  | Användare - Hjälp                                                   | .*                        | Morvel Logga ut |
|---------------------------|-----------------------------------------|------------------------------------------------|---------------------------------------------------|---------------------------------------------------------------------|---------------------------|-----------------|
|                           |                                         |                                                |                                                   | Användaruppgifter                                                   |                           |                 |
| Välj enhet<br>07190000576 | Morvel Design N<br>097 Snr: 35202908135 | lew - Snr:356498049<br>8460 08.30 Build Dec 17 | 029016 07190000 🔽<br>2017 FKV2 Uni 🥥 Uppkopplad : | Byt lösenord<br>Skapa ny användare<br>App-profiler<br>App-användare | Alla inställningar är OK. |                 |
| Telefo                    | n/rfid nummer                           | Inställningar -                                | FlexyKey-logg                                     | Behörighetsmallar                                                   | Verktyg                   |                 |
|                           |                                         |                                                |                                                   |                                                                     |                           |                 |

När du väljer företag i "Företag"-listan så visas företagets webbanvändare i listan "Användare", alltså de personer som har inlogg till företagets web-applikation FlexyWeb. Markera användaren.

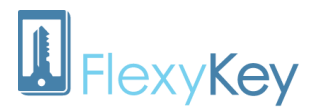

| FlexyKey       | Kalend    | er Inställninga    | ar 🔻 Enheter 🔻       | Logg 🔻                           | Användare 🔻    | Hjälp ▼                      | Morvel           | Logga ut |
|----------------|-----------|--------------------|----------------------|----------------------------------|----------------|------------------------------|------------------|----------|
|                |           |                    |                      |                                  |                |                              |                  |          |
| Andra a        | nvän      | daruppgi           | fter. 🕡              |                                  |                |                              |                  |          |
| Företag        |           |                    |                      |                                  |                |                              |                  |          |
| Morvel Desig   | in        | ~                  |                      |                                  |                |                              |                  |          |
| Välj användare | e nedan f | ör att se info/edi | itera                |                                  |                |                              |                  |          |
| Användare      |           |                    | Rättighe             | eter                             |                | Information                  |                  |          |
| Morvel Perso   | ona       |                    | Admin                |                                  |                | Användarnamn:                | Dan              |          |
| Dan Persson    |           |                    | Öppna                | Kalendersidan                    | vid inloggning | Inloggad:                    | Ja               |          |
|                |           |                    | Visa ej i<br>Riesker | nställningar                     |                | Senast inloggad:             | 2017-12-20 15:10 |          |
|                |           |                    | Blocker              | a web-inioggni<br>a app-inloggni | ng             | Skapad datum:                | 2017-12-20 15:10 |          |
|                |           |                    | biocker              | a app moggin                     | .9             | Senaste aktivitet:           | 2017-12-20 15:10 |          |
|                |           |                    |                      |                                  |                | (för många felaktiga försök) | Nej              |          |
|                |           |                    |                      |                                  |                |                              |                  |          |
| Företagsnamn   | Morvel    | Design             | Ändring              | g av företagsna                  | mn.            |                              |                  |          |
| Förnamn        | Dan       |                    |                      |                                  |                |                              |                  |          |
|                | Toot      |                    |                      |                                  |                |                              |                  |          |
| Efternamn      | Test      |                    |                      |                                  |                |                              |                  |          |
| Adress         |           |                    |                      |                                  |                |                              |                  |          |
| Postnummer     |           |                    |                      |                                  |                |                              |                  |          |
| Stad           |           |                    |                      |                                  |                |                              |                  |          |
| Telefon        |           |                    |                      |                                  |                |                              |                  |          |
| Email          | dan@te    | est.se             |                      |                                  |                |                              |                  |          |
| App-profil     | Standa    | rdprofil           |                      |                                  |                |                              |                  |          |
| Spa            | ira       | Ta bort använda    | re Återställ lös     | enord                            |                |                              |                  |          |

Här kan du då administrera användarens behörigheter med hjälp av kryssrutorna. Om du t.ex inte vill att användaren ska kunna logga in på webben, men ska kunna logga in på appen så kryssar du i "Blockera web-inloggning".

Du kan även redigera användaruppgifter och ta bort användare.

#### Återställa lösenord

Om en användare har glömt sitt lösenord så finns det flera sätt att återställa lösenordet.

Under "Användare" - "Användaruppgifter" väljer du användare. Längst ner på sidan hittar du knappen "Återställ lösenord.

| Email      | annieflexa | ccess@gmail.com   |                    |
|------------|------------|-------------------|--------------------|
| App-profil | Standard   | profil 🔹          |                    |
|            | Spara      | Ta bort användare | Återställ lösenord |

OK Lösenordet är återställt för användare Dan, nytt lösenord skickat till: an\*\*\*\*\*\*\*\*\*@gmail.com

Klickar du på denna så skickas ett mail till den email adress som står i fältet "Email" med ett nytt lösenord.

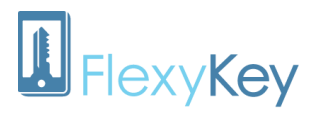

På sidan när man ska logga in på FlexyWeb finns det även en knapp "Glömt ditt lösenord".

Felaktig inloggning, försök igen.

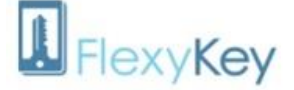

Logga in till FlexyKey administration

Vill du istället logga in till bokningssidan? klicka här: www.flexykey.se/boka Vill du istället logga in till mobil-appen? klicka här: www.flexykey.se/app

| Användarnamn |  |
|--------------|--|
| Dan          |  |
| Lösenord     |  |

Losenoro

🔲 Kom ihåg mig?

Logga in Glömt ditt lösenord?

Registrera om du inte har ett konto.

Klickar användaren där kommer denna ruta upp.

| Återställ ditt lösenord t | ill ett nytt lösenord.                                   |              |
|---------------------------|----------------------------------------------------------|--------------|
| Ange ditt användarnamn    | Glömt lösenordet?<br>för att få ditt nya lösenord skicka | it via email |
| Ditt användarnamn:        | Dan                                                      |              |
|                           |                                                          | Återställ    |

Där fyller användaren i sitt användarnamn och klickar på "Återställ" så skickas ett mail till den email adress som står i fältet "Email" på dennes profil med ett nytt lösenord.

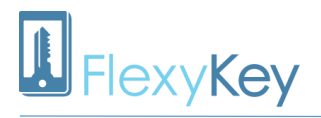

#### Lägga in telefonnummer, tagg eller kod

#### Lägga till telefonnummer

Klicka på tabben "Telefon/rfid nummer", här lägger man till fasta telefonnummer som alltid ska kunna styra utgången. Telefonnumren kommer att finnas kvar i enheten tills de raderas manuellt. Telefonnummer kan också raderas automatiskt av Kalender funktionen, se kapitel Bokningskalender.

Det viktiga att tänka på är att det måste vara samma nummer som visas när användaren ringer. Om en användare har en växeltelefon eller flera nummer knutna till sin mobil så måste ni kolla vilket nummer som visas när personen ringer eller alternativt lägga in alla telefonnummer som är knutna till mobilen.

Det går att lägga till landskod, t.ex +46, så du kan även lägga till utländska nummer.

| Telefor     | nnummer                                                                             | Inställningar <del>-</del> | Verktyg         | Telefonlogg | Status     | Händelselogg        |              |  |  |  |  |
|-------------|-------------------------------------------------------------------------------------|----------------------------|-----------------|-------------|------------|---------------------|--------------|--|--|--|--|
| Lägg till r | Lägg till nytt telefonnummer 🕢                                                      |                            |                 |             |            |                     |              |  |  |  |  |
| Telefonnum  | elefonnummer Namn Beskrivning Styr<br>Grind VLägg till                              |                            |                 |             |            |                     |              |  |  |  |  |
| Ändra be    | Ändra befintliga telefonnummer 🕢 Sortering: Namn 🔻 Spara till Excel Läs in från fil |                            |                 |             |            |                     |              |  |  |  |  |
| Nr. Status  | Telefonnumme                                                                        | r Namn                     | Beskrivning     | Styr        | Giltig frå | n hh:mm Giltig till | hh:mm Radera |  |  |  |  |
| 1 🗸         | 076123123                                                                           | Anders Andersson           | Fraktbolaget AB | Grind       | •          |                     |              |  |  |  |  |
| Spa         | ra                                                                                  | Skicka                     |                 |             |            |                     |              |  |  |  |  |

För att lägga till nummer fyller du i Fälten "Telefonnummer", "Namn", "Beskrivning" och väljer vilken utgång (Dörr/grind etc.) som skall styras när det telefonnumret ringer upp.

Klicka sedan på knappen "Lägg till". När du är klar med alla telefonnummer klickar du på "Spara" och sedan "Skicka". Dina inställningar förs nu över till enheten, detta kan ta några minuter.

Röd markering innebär att telefonnumret inte är skickat till enheten ännu.

✓ Grön markering innebär att telefonnumret är skickat och verifierat från enheten.

För att radera: markera fältet "Radera" för de telefonnummer du vill ta bort, klicka på "Spara" sedan "Skicka".

Ett telefonnummer som är inlagt kan inte ändras utan måste raderas. Fälten "Namn" och "Beskrivning" går dock att ändra genom att skriva direkt i listan, ingen omsändning behöver göras.

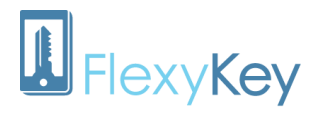

#### Lägga till en tagg eller kod

| älj enhet                                                | Morvel Design N                                                                        | lew - Snr:3564980490                                                       | 029016                                                             | ? ک                                     | De                                 | t finns sparade ändringa               | ar som inte skickats |
|----------------------------------------------------------|----------------------------------------------------------------------------------------|----------------------------------------------------------------------------|--------------------------------------------------------------------|-----------------------------------------|------------------------------------|----------------------------------------|----------------------|
| uld:909] Snr.                                            | 352029081358460 08                                                                     | 3.30 Build Dec 17 2017 FK                                                  | /2 Uni 🌘 Nerkopplad sedan                                          | 2018-01-12 08:29                        |                                    |                                        |                      |
| Telefo                                                   | n/rfid nummer                                                                          | Inställningar 🔻                                                            | FlexyKey-logg                                                      | Status                                  | Web-logg                           | Verktyg                                |                      |
| Lägg till                                                | nytt telefon/rfid nui                                                                  | mmer 🕡                                                                     |                                                                    |                                         |                                    |                                        |                      |
|                                                          |                                                                                        | are USB rfid-läsare till                                                   | EXP format.                                                        |                                         |                                    |                                        |                      |
| ∃ Läs in ko                                              | orviag fran Ewi/Mit                                                                    |                                                                            |                                                                    |                                         |                                    |                                        |                      |
| ] Läs in ko<br>] Läs in ko                               | ort/tag från Eivi/Mit                                                                  | USB rfid-läsare till SAI                                                   | LIS format.                                                        |                                         |                                    |                                        |                      |
| ] Läs in ko<br>] Läs in ko<br>/id inläsnin               | privlag från Eivi/Mili<br>prt/tag från Mifare I<br>g med USB läsare                    | USB rfid-läsare till SAI<br>: Markera kryssrutan o<br>s kommer dubbla ID:n | LIS format.<br>wan, ställ sedan markör                             | ren i textfältet 't                     | elefon/rfid numme                  | er' före läsning.<br>och blandad SALLI | S/EYD installati     |
| ] Läs in ko<br>] Läs in ko<br>/id inläsnin<br>Om bägge k | prt/tag från EM/Mil<br>prt/tag från Mifare I<br>g med USB läsare<br>kryssrutor markera | USB rfid-läsare till SAI<br>: Markera kryssrutan c<br>s kommer dubbla ID:n | LIS format.<br>wan, ställ sedan markö<br>ummer att läggas till, fu | ren i textfältet 't<br>inktion avsedd t | elefon/rfid numme<br>ör MIFARE USB | er' före läsning.<br>och blandad SALLI | S/EXP inst           |

Fyll i rfid-nummer, alltså numret som står på taggen eller det nummer du har fått i samband med taggen. Fyll i namn och ev. beskrivning och accessgrupp. Klicka på "Lägg till".

| Nr.           | Status                 | Telefonnummer                                  | Namn         | Beskrivning   | Styr             |         | Giltig från | hh |
|---------------|------------------------|------------------------------------------------|--------------|---------------|------------------|---------|-------------|----|
| 1             | 1                      | 0519764838                                     | Dan          | Test          | G219 Ny grupp 1  | ~       |             |    |
| 2             | 1                      | 1000001233                                     | Kod          |               | G214 All access  | ~       |             |    |
| 3             | $\checkmark$           | 0520784150                                     | Morvel       | Chef          | G214 All access  | ~       |             |    |
| 4             | 1                      | 0768635532                                     | Morvel       | Telefon       | G222 Telefon     | ~       |             |    |
| 5             | 1                      | 0519613814 Nina I                              | Nina Persson | VD            | G214 All access  | ~       |             |    |
| 6             | $\checkmark$           | 0607018374                                     | Nina Persson | VD            | G214 All access  | •       |             |    |
| Uppd<br>Denna | atera äv<br>enhet är r | en alla enheter i g<br>nedlem i grupp(er): - I | rupp: Enda   | st denna enhe | et 🔽             | Ändra   | grupper     | V  |
|               | Spar                   | ra                                             | Skicka       | Inst          | ällningarna är s | parade. |             |    |

En ny rad kommer upp i listan och har en orange bock. Klicka på spara och vänta till meddelandet "Inställningar är sparade" visas. Klicka sen på "Skicka". När den nya informationen har skickats till din FlexyKey kommer den orangea bocken att bli grön (du kan behöva ladda om sidan för att se detta).

#### Bordsläsare

Om du har en bordsläsare ställer du markören på "Telefon/rfid nr"-fältet. Lägg sedan taggen mot bordsläsaren och numret kommer att visas här, se gul markering.

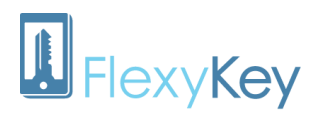

| Telefon/rfid numme       | er Inställningar 🕶            | FlexyKey-logg             | Status               | Web-logg          | Verktyg           |                    |
|--------------------------|-------------------------------|---------------------------|----------------------|-------------------|-------------------|--------------------|
| Lägg till nytt telefon/r | fid nummer 🛛 🕢                |                           |                      |                   |                   |                    |
| 🔵 Läs in kort/tag från E | M/Mifare USB rfid-läsare ti   | II EXP format.            |                      |                   |                   |                    |
| Läs in kort/tag från M   | ifare USB rfid-läsare till SA | ALLIS format.             |                      |                   |                   |                    |
| Vid inläsning med USB I  | äsare: Markera kryssrutan     | ovan, ställ sedan mark    | ören i textfältet 't | elefon/rfid numme | er' före läsning. |                    |
| oni bagge kryssiuloi ma  | arkeras kommer dubbia iD.     | nummer att laggas till, i |                      | IUI IVIIFARE USB  | UCH DIANUAU SAL   | LIS/EAF IIIStallat |
| leleton/rtid nr.         | Namn                          | Beskrivning               | Styr                 |                   |                   | Lägg till          |
|                          |                               |                           | All acces            | S                 | Y                 | Lugg un            |

Vid inläsning med USB läsare markera kryssrutan ovan, ställ sedan markören i textfältet 'telefon/rfid nummer' före läsning.

Om bägge kryssrutor markeras kommer dubbla ID-nummer att läggas till, funktion avsedd för MIFARE USB och blandad SALLIS/EXP installation.

#### Om du inte har rfid-nummer

Om du inte har ett rfid-nummer till taggen kan du, förutsatt att FlexyKey är installerad och uppkopplad lägga taggen mot avläsaren (t.ex Sallislås eller dörrbladsläsare). Klicka därefter på tabben "FlexyKey-logg", sedan på "Visa senaste".

| Välj enhet                      | Morve                 | el Design Ne                  | ew - Snr:356    | 498049    | 29016                     | ?                  | J   |
|---------------------------------|-----------------------|-------------------------------|-----------------|-----------|---------------------------|--------------------|-----|
| [uld:909] Snr:                  | 3520290               | 81358460 08.3                 | 30 Build Dec 17 | 2017 FK   | /2 Uni 🌘 Nerkopplad sedan | : 2018-01-12 08:29 | i   |
| Telefo                          | n/rfid ni             | ummer                         | Inställnin      | gar 🔻     | FlexyKey-logg             | Status             | Web |
| Telefonle                       | ogg                   |                               |                 |           |                           |                    |     |
| Visa sena                       | aste                  | 100                           | ✓ loggar        |           |                           |                    |     |
| Excel exp                       | oort                  |                               |                 |           |                           |                    |     |
| Fält markera<br>d.v.s. inte i a | ade meo<br>aktiv tele | d * visar att a<br>efonlista. | användaren      | enbart ki | unde hittas i Kalender,   |                    |     |
| Datum                           |                       | Telefonnr                     | Namn            | Relä      | Info                      |                    |     |
| 2018-01-12 (                    | 03:35:00              | TCP                           | - Saknas -      | R3        | klockan ställd            |                    |     |

I "Telefonnr"-kolumnen kommer du att kunna se taggens nummer och i "Info"-kolumnen kommer en röd text meddela "numret finns inte registrerat".

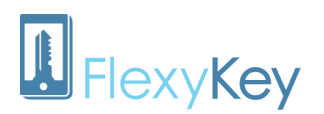

| 2017-12-28 15:30:00 |           | Kalender nr. 5 | 01 | X-utgång inaktiverad via intern kalender |
|---------------------|-----------|----------------|----|------------------------------------------|
| 2017-12-28 09:47:00 | 000000001 | - Saknas -     | -  | numret finns inte registrerat            |
| 2017-12-28 03:34:00 | TCP       | - Saknas -     | R3 | klockan ställd                           |
| 2017-12-27 19:00:00 |           | Kalender nr. 5 | 01 | X-utgång aktiverad via intern kalender   |

Lägga till en kod gör också du på "Telefon/rfid nummer" tabben. När du ska lägga till en kod är det viktigt att den innehåller 10 siffror och första siffran ska vara 1, det är siffrorna på slutet som kommer att vara användarens kod. Om du t.ex vill att koden ska vara 1233 skriver du 1000001233.

| Telefon/rfid nummer            | Inställningar • | FlexyKe      | ey-logg       | Status | Web-log       | g Verk       |
|--------------------------------|-----------------|--------------|---------------|--------|---------------|--------------|
| Lägg till nytt telefon/rfid    | nummer 🕢        |              |               |        |               |              |
| Telefon/rfid nr. Namn          | Beskri          | vning St     | yr            |        |               |              |
| 100000 <mark>1233</mark> × Dan | Test            | 1            | Ny grupp 1    |        | ~             | Lägg till    |
| Ändra befintliga telefonn      | nummer 🥡 Sor    | tering: Namn | ~             | Spara  | till Excel    | Läs in från  |
| Nr. Status Telefonnumr         | mer Namn E      | leskrivning  | Styr          | G      | iltig från hh | nm Giltig ti |
| 1 🗸 0519764838                 | Dan Te          | est G2*      | 19 Ny grupp 1 | •      |               |              |

Klicka sedan på "Lägg till", "Spara" och "Skicka".

#### Kalender

#### Bokningskalender

Detta är en webbaserad kalender och kräver därför att din FlexyKey har uppkoppling mot nätet. Du hittar den i det svarta fältet längst upp på sidan. Klickar du på den kalendern får du fram en almanacka där du kan se antingen dag- vecka- eller månadsvy. Här kan du boka in när personer kunna öppna olika reläer. Det kan vara en speciell tid på dagen eller om du vill att personen ska ha tillgång under en längre period.

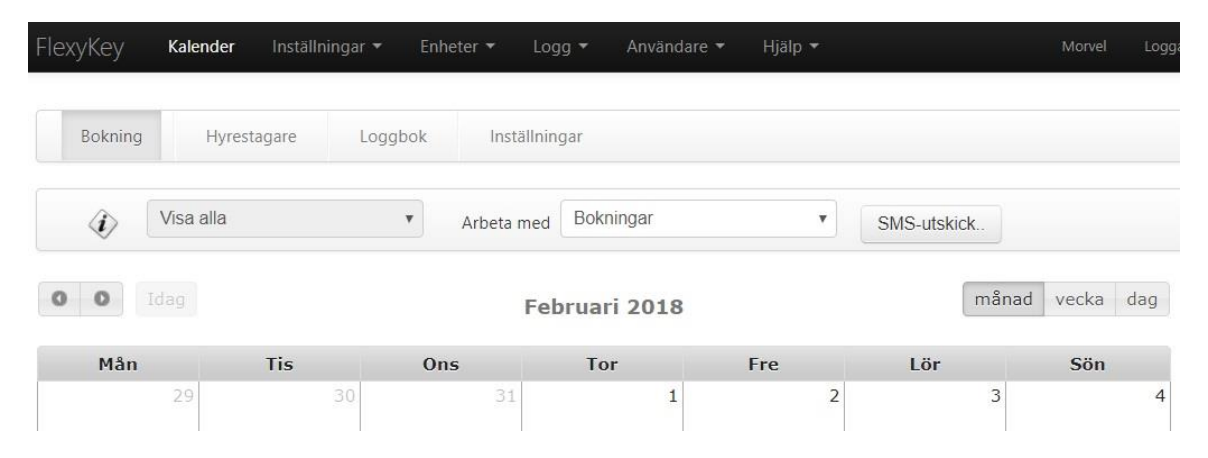

# **I** FlexyKey

## FlexyWeb Användarmanual

För att göra en bokning klickar du på bara på dagen då du vill göra bokningen eller startdatumet för din bokning. Då får du upp rutan "Ny bokning – Bokningar". För att lägga till en ny person klickar du på "Hyrestagare", annars kan du välja en redan existerande person i rullistan. Välj vilken FlexyKey samt vilket relä personen ska ha tillgång till och när.

|                                                 | Hyrestagare                                                | G                | rupper   |      |  |
|-------------------------------------------------|------------------------------------------------------------|------------------|----------|------|--|
| Hyrestagare:                                    | Dan Test                                                   |                  | ۲        |      |  |
| Hyresobjekt:                                    | 0719000028                                                 | 1565             | ۲        |      |  |
| Dörr(ar):                                       | Entré test                                                 |                  | •        |      |  |
| starttid:                                       | 2018-02-08                                                 | 08 •             | 00 •     |      |  |
| sluttid:                                        | 2018-02-08                                                 | 17 •             | 00 •     |      |  |
| Bokningen mås<br>Upprepa bokni<br>Sms meddeland | te aktiveras 🗌<br>ngen varje vecka 🗍<br>de:                |                  |          |      |  |
| Nummer du<br>lokalen:0719<br>och 08/02 1        | ringer och låser u<br>90000281565 Gilti<br>7:00 Välkommen! | op<br>g mellan ( | 08/02 08 | 1:00 |  |

Om du klickar i rutan "Bokningen måste aktiveras" så måste du manuellt gå tillbaka till kalendern och aktivera bokningen, t.ex när betalning kommit in från en kund som vill hyra en lokal.

Du har även möjlighet att upprepa bokningen varje vecka, t.ex om ni har en lokalvårdare som ska få tillträde en dag i veckan. Du kan själv välja vad som ska stå i sms-meddelandet som skickas till hyrestagaren. Dock är detta inte det mest driftsäkra sättet eftersom att kalendern är webbaserad. Då är det bättre att använda sig av accessgrupper och veckokalendrar. Se kapitel Lägga till en kalender till en befintlig accessgrupp.

#### Veckokalendrar

Denna kalender sparas ner i din FlexyKey vilket gör att den inte behöver ha kontakt med nätet för att följa denna kalender. Den finns under "Inställningar" – "Veckokalendrar".

| FlexyKe     | Y Kalender            | Inställningar 👻                  | Enheter - Logg -  | - Användan      |
|-------------|-----------------------|----------------------------------|-------------------|-----------------|
|             |                       | FlexyKey                         |                   |                 |
| Välj enhet  | Morvel Design 0       | Exp.kort/Sallis<br>Accessgrupper | •                 | ? ک             |
| 07190000281 | 565 Snr: 352029081358 | Veckokalendrar                   | KV2 Uni 🍥 Uppkopp | ad sedan: 15:03 |
| Telefo      | on/rfid nummer        | Helgdagar                        | FlexyKey-logg     | Status          |

Här kan du lägga in en kalender antingen för en dörr eller för en Accessgrupp.

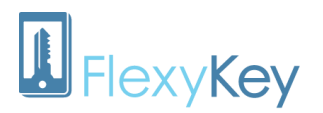

För att lägga in en kalender väljer du "Skapa ny mall" och ger mallen ett namn. Välj mellan vilka tider det ska vara öppet, välj dagar och klicka på "Spara mall".

| att aktivera när du vill anvä | nda dem.                                                                                              |                                                                                                    |
|-------------------------------|----------------------------------------------------------------------------------------------------|----------------------------------------------------------------------------------------------------|
| lika üder.                    |                                                                                                    |                                                                                                    |
| Mallnamn                      |                                                                                                    |                                                                                                    |
| Dagtid                        |                                                                                                    |                                                                                                    |
| i. 17 💟 00 💟                  | Lägg till tid                                                                                         | 07:00 - 17:00 M TI O TO F                                                                                                    |
| e 🔽 Lör 🗌 Sön 🗌               | Radera tid                                                                                            |                                                                                                    |
| lgdagar                       |                                                                                                    |                                                                                                    |
|                               |                                                                                                    |                                                                                                    |
|                               | att aktivera när du vill anvä<br>ilika tider.<br>Mallnamn<br>Dagtid<br>I. 17 V 00 V<br>re V Lör Sön . | att aktivera när du vill använda dem.<br>lika tider.<br>Mallnamn<br>Dagtid<br>d. 17 ♥ 00 ♥ Lägg till tid<br>re ♥ Lör Sön Radera tid<br>rigdagar |

Välj därefter FlexyKey enhet, välj mall, klicka på "Spara inställningar" och sen "Skicka inställningar".

| Kalender | Aktiverad n | nall                | Mall för Hel         | gdagar |
|----------|-------------|---------------------|----------------------|--------|
| 1        | Dagtid      | Ŧ                   | Ingen mall           | v      |
| 2        | Ingen mal   | I                   | Ingen mall           | v      |
| 3        | Ingen mal   | l                   | Ingen mall           |        |
| 4        | Ingen mal   | 1                   | Ingen mall           | •      |
|          |             | Spara inställningar | Skicka inställningar |        |

I vissa fall så kan sidan låsa sig och meddelandet "Inställningar skickas" som står i rött. Om det tar mer än några minuter för texten att försvinna så behöver du bara uppdatera sidan.

| Kalender | Aktiverad mall |                     | Mall för Helgdagar |   |
|----------|----------------|---------------------|--------------------|---|
| 1        | Dagtid         | •                   | Ingen mall         | T |
| 2        | Ingen mall     | Ŧ                   | Ingen mall         | ٣ |
| 3        | Ingen mall     |                     | Ingen mall         | ٣ |
| 4        | Ingen mall     | Ŧ                   | Ingen mall         | v |
|          | Spara instä    | Illningar Skick     | ka inställningar   |   |
|          |                | Inställningar skick | (as                |   |

För att aktivera din kalender går du tillbaka till startsida, klicka sedan på "Inställningar" – "Utgångar".

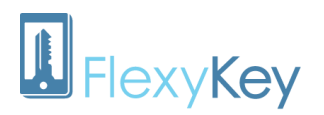

| Telefon/rfid      | nummer         | Inställningar 🕶    | FlexyKey-logg | Status |
|-------------------|----------------|--------------------|---------------|--------|
| Lägg till nytt te | elefon/rfid nu | Grundinställningar |               |        |
|                   |                | Utgångar           |               |        |
| Telefon/rfid nr.  | Namn           | Ingångar           | Styr          |        |
|                   |                | Tonorton           | Entró tost    |        |

Välj sedan vilket relä (utgång) som kalender ska styra. Du kan välja mall 1-4 och det motsvarar alltså mall 1-4 på sidan där du skapar mallarna.

| Telefon/rfid nummer                                        | Inställningar    | ▼ FlexyKey-log                            | gg Statu                             | is Web-logg                              |
|------------------------------------------------------------|------------------|-------------------------------------------|--------------------------------------|------------------------------------------|
| Utgång 1 Valfri beskrivn                                   | ing Relä 1       |                                           | t.ex. 'Grinc                         | 1 1'                                     |
| Pulslängd på relä vid upp                                  | ringning         | Utgång 1 följer ing                       | gång                                 | Relä-funktion                            |
| 0 • Minuter 5                                              | • sekunder       | Följer ingen                              | •                                    | Bistabil 💿 Puls (star                    |
| Veckokalender för utgång 1                                 | Inger V En       | dast för FlexyKey ver 8<br>ler            | 3.xx och högre                       |                                          |
| Veckokalendrar för FlexyKe<br>Nedan inställningar för vecl | y 1<br>2<br>3    | åt når du via meny<br>Inbart för FlexyKey | n 'Inställninga<br>/ fram till och i | ır' -> 'Veckokalendrar'<br>med ver. 7.xx |
| Veckokalender                                              | för automatisk a | ktivering Al                              | ktivera 🕥 In                         | aktivera 💿 🧳                             |

Klicka på "Spara" längst ner på sidan, vänta tills du får meddelandet att inställningarna är sparade och klicka sedan på "Skicka".

#### Lägga till en kalender till en befintlig accessgrupp

För att lägga till en kalender till en accessgrupp gör du detta under "Inställningar" – "Accessgrupper".

| FlexyKe        | y System            | Kalender        | Inställningar <del>-</del>  | Enheter 🕶 | Logg 🗸        | <ul> <li>Användare</li> </ul> |                         |    |
|----------------|---------------------|-----------------|-----------------------------|-----------|---------------|-------------------------------|-------------------------|----|
|                |                     |                 | FlexyKey                    |           |               | _                             |                         |    |
| Välj enhet     | Morvel Design       | 07190000281     | Exp.kort/Sallis             | •         | C             | ?                             | Alla inställningar är O | К. |
|                |                     | Accessgrupper   |                             |           |               |                               |                         |    |
| [uld:909] 0719 | 0000281565 Snr: 352 | 2029081358460 ( | Veckokalendrar<br>Helodagar | ni 🌒 N    | erkopplad sed | fan: 03:33                    |                         |    |
| Telefo         | n/rfid nummer       | Inställning     | al • Flexyro                | еу-тодд   | Status        | Web-logg                      | Verktyg                 |    |

Välj den accessgrupp som kalendern ska gälla för och välj kalender, alltså mall 1-4 och klicka "Spara".

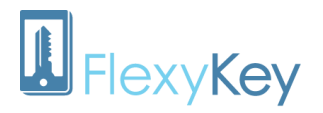

| Behörigheter                           |                          |   |    |   |    |
|----------------------------------------|--------------------------|---|----|---|----|
| Skapa ny eller editera grupp           | Nattskift                |   |    | ٣ | ]  |
| Namn på behörighetsgrupp               | Nattskift                |   |    |   | ]  |
| Kalender (Timer)                       | Kalender 1               | • |    |   |    |
|                                        | Ingen kalender           |   |    |   |    |
| Relä(er) nå ElevyKey buvudenhet        | Kalender 1               |   | 2  |   |    |
| telater) pa nexyttey navadennet        | Kalender 2               |   |    |   |    |
| Tag/kod, Relä(er) på<br>expansionskort | Kalender 3<br>Kalender 4 |   | R3 |   | R4 |

OBS! Den kalender du väljer kommer att blockera personer i den accessgruppen under den angivna tiden. Det vill säga att om du har en kalender som är inställd på mån-fre 07:00-17:00 och väljer den till en accessgrupp så kommer personer i den gruppen att vara blockerade mellan 07:00 till och med 17:00. Så om du vill att de personerna inte ska kunna ta sig in t.ex efter kontorstid gör du istället en kalender som sträcker sig från 17:00 till 07:00.

För att den nya kalendern ska börja gälla kan du behöva gå tillbaka till startsidan genom att klicka på FlexyKey-loggon längst upp i vänster hörn. Längst ner på sidan klickar du på "Spara" och "Skicka".

#### Veckokalender för automatisk aktivering

Om din FlexyKey är version 7 eller äldre hittar du kalender under Inställningar – Utgångar.

| Telefon/rfid      | nummer          | Inställningar 🕶                | FlexyKey-logg Status |
|-------------------|-----------------|--------------------------------|----------------------|
| Lägg till nytt te | elefon/rfid num | Grundinställningar             |                      |
|                   |                 | Utgångar                       |                      |
| Telefon/rfid nr.  | Namn            | Ingångar                       | Styr                 |
| 0768635532        | Nina            | Temperatur                     | Relä 1               |
| Ändra befintlig   | ja telefonnumr  | E-mail<br>Kontantkortskontroll | Jamn 🔹               |

Välj vilket Relä du vill att kalender ska gälla och klicka på "Veckokalender för automatisk aktivering". Sedan väljer du bara dagar och tid för när du vill att relät ska vara öppet och klickar sen på "Aktivera". Klicka på "Spara" längst ner på sidan, vänta tills du får meddelandet att inställningarna är sparade och klicka sedan på "Skicka".

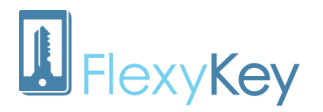

| Pulslängd på relä vid uppri | ngning     | Utgång 1 följer ingång | Relä-funktion             |
|-----------------------------|------------|------------------------|---------------------------|
| 0 • Minuter 0               | • sekunder | Följer ingen 🔹         | Bistabil  Puls (standard) |
|                             |            |                        |                           |

#### Accessgrupper

#### Skapa en accessgrupp

Accessgrupper används typiskt för att enkelt kunna styra när och vart olika personer ska kunna öppna, om du t.ex ska administrera vilka personer som ska kunna öppna olika lås eller när de ska ha tillträde.

För att skapa en accessgrupp klicka på "Inställningar" och "Accessgrupper".

| FlexyKe     | y Kalender             | Inställningar <del>-</del>  | Enheter 👻 Logg 🗸   | Användare       | e 🕶 Hjälp 🕶 |            |
|-------------|------------------------|-----------------------------|--------------------|-----------------|-------------|------------|
|             |                        | FlexyKey                    |                    |                 |             |            |
| Välj enhet  | Morvel Design Ne       | Exp.kort/Sallis             | 6 07190000 🗸       | ۲ ک             | All         | a inställn |
|             |                        | Accessgrupper               |                    |                 |             |            |
| 07190000576 | i097 Snr. 35202908135{ | Veckokalendrar              | KV2 Uni 🍙 Uppkoppl | ad sedan: 14:24 |             |            |
| Telefo      | on/rfid nummer         | məlguagar<br>mətalimingar * | FlexyKey-logg      | Status          | Web-logg    | Ve         |

| Behörigheter                           |                       |
|----------------------------------------|-----------------------|
| Skapa ny eller editera grupp           | Skapa ny grupp        |
| Namn på behörighetsgrupp               | Ny grupp 2            |
| Kalender (Timer)                       | Ingen kalender        |
| Relä(er) på FlexyKey huvudenhet        | 🗆 Relä 1 📋 Relä 2     |
| Tag/kod, Relä(er) på<br>expansionskort | ☑ R1 □ R2 □ R3 □ F    |
|                                        | ☑ 01 🗌 02 🗌 03 🗌 04   |
| T                                      | 05 06 07 08           |
| rag/kod, expansionskort                | 09 0 10 0 11 0 12     |
|                                        | □ 13 □ 14 □ 15 □ 16   |
| Uppringning, Relä(er) på               | □ 1   □ 2   □ 3   □ 4 |
| expansionskort                         | □5 □6 □7 □8           |
|                                        | □ 9                   |
|                                        | 🗆 13 🔲 14 🖂 15 🖂 16   |
|                                        | □ 17 □ 18 □ 19 □ 20   |
|                                        | □ 21 □ 22 □ 23 □ 24   |
|                                        | □ 25 □ 26 □ 27 □ 28   |
|                                        | 29 30 31 32           |
|                                        | □ 33 □ 34 □ 35 □ 36   |
|                                        | □ 37 □ 38 □ 39 □ 40   |
|                                        |                       |
|                                        |                       |
|                                        |                       |
|                                        |                       |
|                                        |                       |

Välj "Skapa ny grupp" och namnge den nya gruppen.

Om du vill att personerna i gruppen ska kunna öppna genom att ringa klickar du i vilket Relä på FlexyKey som ska öppnas eller vilket relä på expansionskortet som ska öppnas. Klicka därefter på "Spara".

När du ska välja vilket expansionskort som personen ska kunna ringa gäller följande;

1-4 är de 4 reläer som finns på expansionskort 1, 5-8 är de 4 reläer som finns på expansionskort 2, 9-12 är de 4 reläer som finns på expansionskort 3 osv.

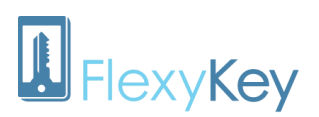

| Skapa ny eller editera grupp           | Skapa ny grupp               |
|----------------------------------------|------------------------------|
| Namn på behörighetsgrupp               | Ny grupp 1                   |
| Kalender (Timer)                       | Ingen kalender               |
| Relä(er) på FlexyKey huvudenhet        | 🗹 Relä 1 🔲 Relä 2            |
| Tag/kod, Relä(er) på<br>expansionskort | □ R1 □ R2 □ R3 □ R4          |
|                                        | 01 02 03 04                  |
|                                        | 05 06 07 08                  |
| lag/kod, expansionskort                | 09 10 11 12                  |
|                                        | □ 13 □ 14 □ 15 □ 16          |
| Uppringning, Relä(er) på               |                              |
| expansionskort                         | □5 □6 □7 □8                  |
|                                        | <b>9 10 11 12</b>            |
|                                        | □ 13 □ 14 □ 15 □ 16          |
|                                        | □ 17 □ 18 □ 19 □ 20          |
|                                        | □ 21 □ 22 □ 23 □ 24          |
|                                        | 25 26 27 28                  |
|                                        | 29 30 31 32                  |
|                                        | 33 34 35 36                  |
|                                        | 37 38 39 40                  |
|                                        | □ 41 □ 42 □ 43 □ 44          |
|                                        | □ 45 □ 46 □ 47 □ 48          |
|                                        | ☐ 49   ☐ 50   ☐ 51   ☐ 52    |
|                                        | □ 53 □ 54 □ 55 □ 56          |
|                                        | □ 57 □ 58 □ 59 □ 60          |
|                                        | 61 62 63 64                  |
| Ny grupp sparad!                       |                              |
| Spara                                  | Ta bort grupp Rensa formulär |

Om du vill att personen i gruppen ska kunna öppna med tag eller kod väljer du istället relä för expansionskortet och sen vilket expansionskort. På varje expansionskort sitter 4 reläer och om du har fler än ett expansionskort så kommer det andra expansionskortet att ha nummer 2, det tredje expansionskort kommer att ha nummer 3 osv upp till 16 (vilket är gränsen för hur många expansionskort det går att till varje Flexykey). För mer information om expansionskort se kapitel Koppla expansionskort till accessgrupp.

När du har valt detta klicka på "Spara".

#### Hantera accessgrupper

Klicka tillbaka till "Telefon/rfid nummer". Lägg till personens telefonnummer, rfid eller kod. I rullistan "Styr" väljer du den accessgrupp som du skapat. Klicka "Lägg till", "Spara" och "Skicka".

Efter att du har lagt till en person med den nya accessgruppen kan du enkelt i listan med personer välja om de ska tillhöra den accessgruppen. Detta gör du i kolumnen "Styr" i listan på samma rad som personens namn.

OBS! Minst en person måste bli tillagd på nytt i listan med den nya accessgruppen för att du ska kunna välja den gruppen i listan, annars kommer den gruppen inte upp som val i "Styr"-kolumnen.

#### Hantera kalender för en accessgrupp

Om du har en speciell kalender som du vill ska gälla för gruppen kan du välja det på samma sida där du skapar din accessgrupp.

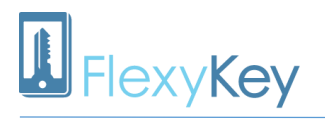

| Behörigheter                           |                          |         |
|----------------------------------------|--------------------------|---------|
| Skapa ny eller editera grupp           | Skapa ny grupp           | ¥       |
| Namn på behörighetsgrupp               |                          |         |
| Kalender (Timer)                       | Ingen kalender           | ×       |
| Relä(er) på FlexyKey huvudenhet        | Kalender 1<br>Kalender 2 | 2       |
| Tag/kod, Relä(er) på<br>expansionskort | Kalender 3<br>Kalender 4 | R3 🔲 R4 |
|                                        | 01 02                    | 03 🔲 04 |

OBS! Tänk på att den kalender du väljer kommer att blockera de id som tillhör denna accessgrupp. Se kapitlet Lägga till en kalender till en befintlig accessgrupp.

#### Expansionskort

För att hantera inställningar för expansionskort klickar du på "Inställningar" uppe i det svarta fältet och sen på "Exp.kort/Sallis".

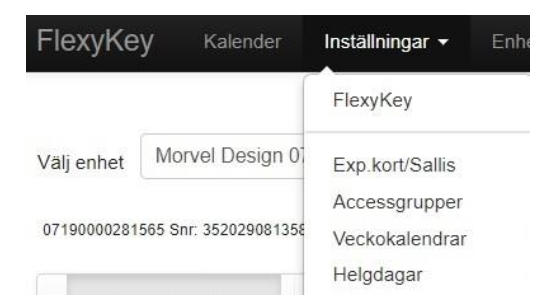

#### Lägga till nytt expansionskort

Om du vill lägga till ett nytt expansionskort klickar du på "Skapa nytt Exp.kort/Sallislås".

| FlexyKey-enheter och Exp.kort/Sallis lås          | Inställni    | ngar för Expansio | nskort      |          |             |
|---------------------------------------------------|--------------|-------------------|-------------|----------|-------------|
| Klicka i trädet nedan                             | FlexyKey     | 0719              | 000028156   | 65       | ¥           |
| - 3 Skapa nytt Exp.kort/Sallis lås                | Turp         | Expa              | insionskort |          | •           |
|                                                   | TYP          |                   |             |          |             |
| L 07190000281565<br>Serienummer: 352029081358460  | Expansionsk  | ort Skap          | ia nytt     |          |             |
| - Plats 1 Exp.kort, adr:0, Entré, Morvel test     |              |                   |             |          |             |
| Plats 2 Exp. kort, adr.1, Entré 2, Fingeravläsare | Hex adress ( | 0 - F) 2          | •           |          |             |
|                                                   | Beskrivning  | Elrum             | nmet        |          |             |
|                                                   | Lex. Ellumin | iet               | Dula sele   | Kalandar | Office mode |
|                                                   | Beskr        | whing, t.ex.: Don | Puis, sek.  | Kalenuel | Onice mou   |
|                                                   | Relä 1 Döri  |                   | 10          | Inger •  |             |
|                                                   | Relä 2       |                   |             | Inger 🔻  |             |
|                                                   | Relä 3       |                   |             | Inger •  |             |
|                                                   |              |                   |             | Ingen -  |             |

I höger fönster måste du sedan välja vilken FlexyKey du vill koppla ditt expansionskort till. Låt fälten "Typ" och "Expansionskort" vara ifyllda som på bilden ovan.

I fältet "Hex adress (0 - F)" väljer du adress till expansionskortet. Om ni bara har ett expansionskort kommer adressen att vara 0, har ni två kommer det andra expansionskortet att ha adressen 1 osv. Sedan ger ni kortet ett namn, förslagsvis "Entré" eller "Kontor" beroende på vart det sitter. Relä 1-4 kontrollerar de 4 reläer som finns i expansionskortet. Namnge gärna dessa så ni kan hålla ordning på dessa.

Viktigt här är att fylla i "Puls, sek" annars kommer inget hända när ni aktiverar reläet. Ni kan välja "Kalender" 1-4 och det motsvarar alltså mall 1-4 på sidan där du skapar mallarna, se kapitel Veckokalendrar.

#### Officemode

|        | Beskrivning, t.ex.: 'Dörr' | Puls, sek. | Kalender | Office mode |
|--------|----------------------------|------------|----------|-------------|
| Relä 1 | Kontoret                   | 10         | Inger 🔻  |             |

Om du klickar i kryssrutan "Officemode" så kommer dörren att vara låst tills det att någon aktiverar reläet, antingen genom att ringa eller använda tagg eller kod. OBS! Detta gäller även om du har en kalender som styr reläet. Så om du t.ex har en kalender som styr att dörren ska vara öppen mellan 8-17 så kommer inte dörren automatiskt öppna kl. 8 om ingen har aktiverat reläet personligen. Officemode kan vara praktiskt t.ex på ett kontor då man inte vill att dörren ska stå olåst om ingen är där, så kalenderfunktionen träder inte i kraft utan att någon aktiverar den.

#### Ändra inställningar på expansionskort

För att hantera inställningar för expansionskort klickar du på "Inställningar" uppe i det svarta fältet och sen på "Exp.kort/Sallis". Där kan du då klicka på det expansionskort du vill ändra.

| FlexyKey-enheter och Exp.kort/Sallis lås |                                                  |  |  |  |
|------------------------------------------|--------------------------------------------------|--|--|--|
| Klicka i tr                              | ädet nedan                                       |  |  |  |
| -0                                       | Skapa nytt Exp.kort/Sallis lås                   |  |  |  |
| -45                                      | Ej kopplade Exp.kort/Sallis lås                  |  |  |  |
| <b>≟-</b> ↓                              | 07190000281565<br>Serienummer: 352029081358460   |  |  |  |
| ŀ                                        | Plats 1 Exp.kort, adr:0, Entré, Morvel test      |  |  |  |
| I.                                       | Plats 2 Exp.kort, adr:1, Entré 2, Fingeravläsare |  |  |  |

#### Koppla expansionskort till accessgrupp

För att skapa en accessgrupp se kapitel Accessgrupper. Det som är viktigt när du kopplar expansionskort till dina accessgrupper är att förstå hur du väljer kort samt reläer.

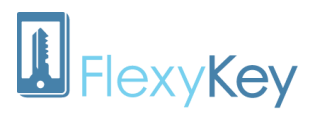

| Skapa ny eller editera grupp               | Skapa ny grupp 🔻                                                                                                    |
|--------------------------------------------|----------------------------------------------------------------------------------------------------|
| Namn på behörighetsgrupp                   |                                                                                                    |
| Kalender (Timer)                           | Ingen kalender 🔹                                                                                                    |
| Relä(er) på FlexyKey huvudenhet            | 📄 Relä 1 📄 Relä 2                                                                                                    |
| Tag/kod, Relä(er) på<br>expansionskort     | R1 R2 R3 R4                                                                                                    |
| Tag/kod, expansionskort                    | 01       02       03       04         05       06       07       08         09       10       11       12         13       14       15       16 |
| Uppringning, Relä(er) på<br>expansionskort | 1     2     3     4       5     6     7     8                                                                                                   |

På bilden ser ni en röd markering och en blå markering. Röd markering hör ihop, vi har markerat expansionskort 1, alla fyra reläer på det kortet tag/kod och alla reläer på det kortet för uppringning. Den blå markeringen är för expansionskort 2. Som ni kan se på bilden så går det inte att särskilja reläerna när det gäller tag/kort på 2 olika expansionskort, dock går det med uppringning. Om du vill särskilja reläer för tag/kort måste du göra det genom att skapa olika accessgrupper.

#### Vi tar ett exempel, se bild nedan.

| Behörigheter                               |                                                                                                    |
|--------------------------------------------|----------------------------------------------------------------------------------------------------|
| Skapa ny eller editera grupp               | Skapa ny grupp 🔻                                                                                                    |
| Namn på behörighetsgrupp                   | Kontoret                                                                                                    |
| Kalender (Timer)                           | Ingen kalender 🔹                                                                                                    |
| Relä(er) på FlexyKey huvudenhet            | 🔲 Relä 1 🔲 Relä 2                                                                                                    |
| Tag/kod, Relä(er) på<br>expansionskort     | 🕜 R1 📄 R2 📄 R3 👘 R4                                                                                                    |
| Tag/kod, expansionskort                    | 01       02       03       04         05       06       07       08         09       10       11       12         13       14       15       16 |
| Uppringning, Relä(er) på<br>expansionskort | 1       2       3       4         5       6       7       8         ♥ 9       10       11       12                                              |

Här har vi skapat en accessgrupp för expansionskort 3 som vi har döpt till Kontoret.

Vi vill att personer i denna accessgrupp ska kunna öppna med både tag, kod samt telefon och personer i gruppen ska endast kunna öppna relä 1 på det expansionskortet.

Blå markering är relä 1 på expansionskort 3, men du markerar på två olika ställen beroende på om du vill kontrollera relä med tag/kod eller med telefon.

#### Mobilapp

#### Version 7

För att ändra utseende och inställningar i mobilappen klickar du först på "Användare" sen på "Appprofiler".

# 

# FlexyWeb Användarmanual

| FlexyKe     | y Kalender      | Inställningar 🕶            | Enheter 🕶 | Logg 🔻 | Användare 🗸                                   | Hjälp ·          |
|-------------|-----------------|----------------------------|-----------|--------|-----------------------------------------------|------------------|
| Välj enhet  | Morvel Design 0 | 7190000281565              |           | •      | Användaruppo<br>Byt lösenord<br>Skapa ny anvä | jifter<br>indare |
|             |                 |                            |           |        | App-profiler                                  |                  |
| 0/190000281 | offict nummer   | Inställninger <del>-</del> | ElevyKe   | V logg | App-användar<br>Behörighetsma                 | e<br>allar       |

Inställningar för mobil-app

Välj

Profilnamn

Skapa nya eller ändra befintliga profiler

Standardprofil

Standardprofil

Här kan du antingen ändra Standardprofilen som är förinställd eller skapa en ny profil. I fältet "Välj" kan du välja "Skapa ny profil". I fältet "Visningsläge" kan du välja mellan enkel eller avancerad.

Väljer du enkel kommer du i appen se en knapp och texten du skriver i "Text i öppna-knapp"fältet kommer att stå på knappen, se nedan.

|                    | Entral Mar 7    | fältet ko | fältet kommer att stå på knappen, se nec |   |  |
|--------------------|-----------------|-----------|------------------------------------------|---|--|
| Visningsläge       | Effkel - Vel. 7 | 2         | FlexyKey                                 | • |  |
| Text i öppna-knapp | Välkommen       |           |                                          |   |  |
| Aktivera utgång 1  | 15 sekunder     | •         | Uppdaterad 2018-2-28 10:32               |   |  |
| Aktivera utgång 2  | Aktivera ej     | •         | Välkommen                                |   |  |

۳

| C | Flexy                          | Key           | C |
|---|--------------------------------|---------------|---|
|   |                                |               |   |
|   | Uppdaterad 201                 | 18-2-28 10:32 |   |
|   |                                | 2             |   |
|   | Entré stora                    | Entré IIIIa   |   |
| • | Ingång 1<br>Inaktiv i 12 dagar |               |   |
| • | Ingång 2<br>Inaktiv i 12 dagar |               |   |
| • | Ingång 3<br>Inaktiv i 12 dagar |               |   |
|   | Ingång 4<br>Inaktiv i 12 dagar |               |   |
| • | Ingång 5<br>Inaktiv i 12 dagar |               |   |
| 0 | Ingång 6<br>Inaktiv i 12 dagar |               |   |

Om du istället väljer avancerad kommer man kunna se två knappar i appen, men då kommer det stå namnet på utgångarna på knapparna istället. Detta bestämmer du under "Inställningar" – "Utgångar" i fältet "Valfri beskrivning", se kapitel Utgångar. Du kommer även att se alla 6 ingångar, se bild till vänster.

| Tillsvidare på OK | Tillsvidare av | OK |
|-------------------|----------------|----|
|                   | Tillsvidare på | ОК |

När användaren klickar på en av knapparna kommer ytterligare en ruta med 3 alternativ.

När du är klar klickar du på "Spara profil".

#### Version 8

För att ändra utseende och inställningar i mobilappen klickar du först på "Användare" sedan på "Behörighetsmallar".

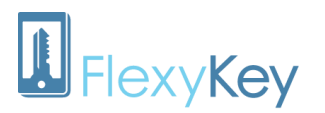

| FlexyKe                   | y Kalender      | Inställningar <del>-</del>               | Enheter 🕶         | Logg 🕶       | Användare -                                                                       | Hjälp 🔻       |
|---------------------------|-----------------|------------------------------------------|-------------------|--------------|-----------------------------------------------------------------------------------|---------------|
| Välj enhet<br>07190000281 | Morvel Design 0 | 7190000281565<br>3460 08.30 Build Feb 12 | 2 2018 FKV2 Uni 🌘 | Nerkopplad s | Användaruppgif<br>Byt lösenord<br>Skapa ny anvär<br>App-profiler<br>App-användare | fter<br>ndare |
| Telefo                    | n/rfid nummer   | Inställningar 🔹                          | FlexyKey          | y-logg       | Behörighetsmal                                                                    | lar           |

Välj om du vill skapa en ny mall eller ändra en befintlig mall.

| Behörighetsmallar      | för app           | Röd markering är utgång 1 och 2 och blå markering är era expansionskort, se bild till vänster.    |
|------------------------|-------------------|---------------------------------------------------------------------------------------------------|
| Skapa eller ändra mall | Skapa ny mall     | Välj vilka reläer du vill att användaren ska kunna se och klicka på                               |
| Mall-namn              | Entré stora/lilla | "Spara mall".                                                                                     |
| Spara mall             | Radera mall       | Efter att du har skapat din mall klicka på "Användare" i det<br>svarta fältet och "App-profiler". |

# Välj lås som skall visas 07190000281565 Serienummer: 352029081358460 Entré stora Entré tilla Kort: 0 R 1, Entré, Morvel test Kort: 0 R 2, Lilla entré kontor, Morvel test Kort: 0 R 3, 3, Morvel test

Kort: 0 R 4, 4, Morvel test

Här väljer du nu om du vill ändra Standardprofilen som är

förinställd eller om du vill skapa en ny profil. Om du väljer enkel kommer användaren att se två knappar med namnen på era två utgångar, samt namn på era expansionskort om ni valt dessa. Om ni endast har valt en utgång kommer bara en knapp visas med namnet på utgången, du kan alltså inte välja vad det ska stå på knappen i detta läge. Sen väljer du behörighetsmall.

| Skapa nya eller ändra befintliga profiler |                                                                   |   | I fältet "PÅ tillsvidare skall vara" kan du välja ifall du vill att reläet |                   |                 |
|-------------------------------------------|-------------------------------------------------------------------|---|----------------------------------------------------------------------------|-------------------|-----------------|
| Välj                                      | Skapa ny profil                                                   | 1 | ska stå öppet en vis tid efter att det                                     | har aktiverats n  | ned mobilappen. |
| Profilnamn                                | Entré Stora                                                       |   | Om du istället väljer avancerat läge                                       | så kommer änn     | u en ruta när   |
| Visningsläge                              | Enkel - Ver. 8                                                    | , | använder klickar på knappen med 3                                          | ytterligare alter | nativ.          |
| Text i öppna-knapp                        | Välkommen                                                         |   |                                                                            |                   |                 |
| Aktivera utgång 1                         | 15 sekunder                                                       | v | Aktivera i   0 •   M   15 •  S                                             | OK                |                 |
| Aktivera utgång 2                         | 15 sekunder                                                       | ۲ | Tillsvidare pa                                                             | OK                |                 |
| Behörighetsmall (ver. 8)                  | Entré stora/lilla                                                 |   | illisvidare av                                                             | OK                |                 |
| PÅ tillsvidare skall vara:                | Ingen<br>Admin<br>E sl 1<br>E sl 2<br>E sl 3<br>Entré stora/lilla |   | 2                                                                          | Stäng             |                 |
| Spara profil Rad                          | Utbilding 2<br>Utbildning                                         |   | När du är klar så klickar du på "Spara                                     | a profil".        |                 |

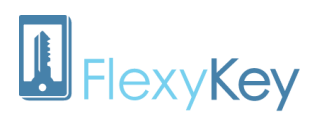

#### Lägga till profiler till app-användare

Klicka på "Användare" uppe i det svart fältet sen klickar du på "App-användare".

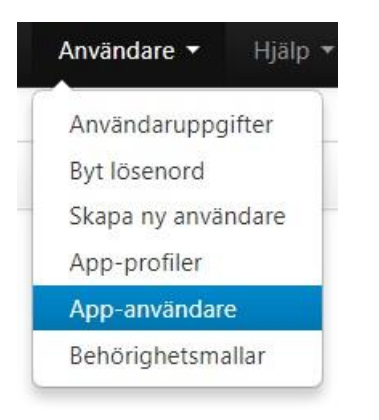

Här väljer du sedan profil och klickar på "Spara".

| <b>Användare</b> | Vald Profil                                  |   |
|------------------|----------------------------------------------|---|
| Morvel Persona   | Standardprofil                               | ٣ |
| Nina Persson     | Standardprofil                               | Ŧ |
| Dan Persson      | Standardprofil                               | • |
| Spara            | Admin<br>Admin<br>Utbildning<br>Utbildning 2 |   |
| Spara            | Entré stora/lilla                            |   |
|                  | Standardprofil                               |   |

#### Hur användaren loggar in på appen

Efter att användaren har laddat ner appen till sin mobil så loggar denne in med samma uppgifter som de fått från FlexyWeb när deras konto skapades. För att lägga till användare i FlexyWeb, se kapitel Lägga till web- och app-användare.